## CTS-DOL

How to Set up Outlook to Your Mobile Device

## How to set up email on Apple iOS Devices

- 1. Go to Settings, then Passwords & Accounts
- 2. Tap Add Account, then select Microsoft Exchange
- 3. Enter your CTS Email and a name for this account under Description
- 4. Press Next
- 5. Press Sign in
- 6. This will take you to CTS's SSO login. Login with your CTS username and password
- 7. Select what Outlook features you would like to sync to your phone. At the minimum, you need to have Mail on
- 8. Press Save

## How to Set up Email on Android Devices

- 1. Go to Email App
- 2. Select Office365
- 3. Enter your CTS Email
- 4. This will take you to CTS's SSO login. Login with your CTS username and password
- 5. Select Apply under the Apply Security settings
- 6. On Manual setup page, select what options you want to sync
- 7. Press Done
- 8. Press Activate
- 9. Give this account a name and then press Done

CTS-DOL How to Set up Outlook to Your Mobile Device